## 台灣首府大學使用圖書館電子資源校外連線服務說明(行動裝置)

服務宗旨:台灣首府大學圖書館為便利本校教職員工、在學學生由校外連線使用本館電 子資源,故提供此項服務。使用設定方法如下:(不同設備,操作方式或有不一樣,但大同 小異)

1. 設定 > WIFI。

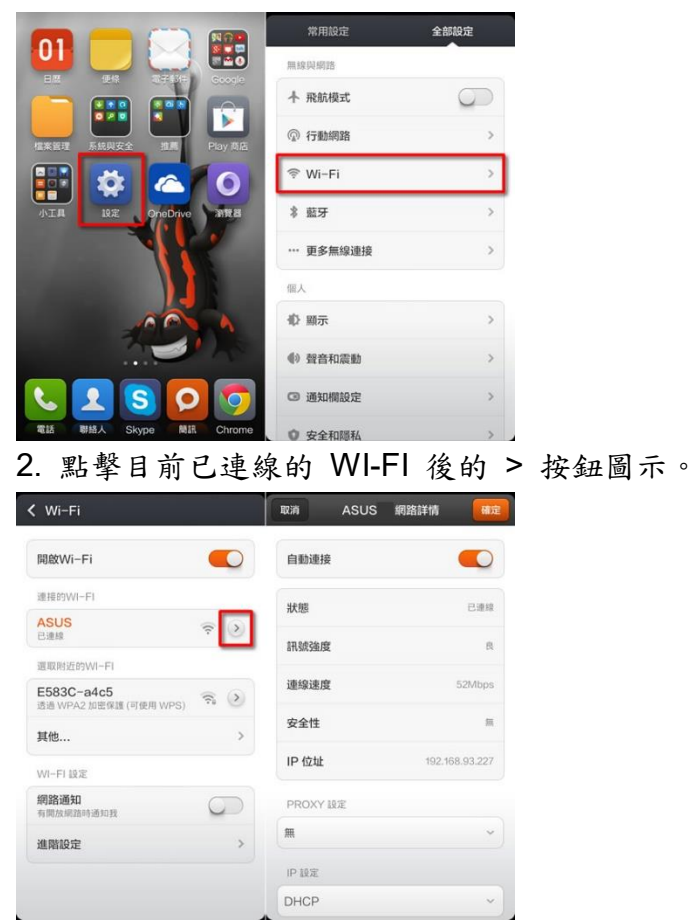

 3.點擊 PROXY 設定後再點擊[手動]便可輸入 主機名稱:tsulibpxy.tsu.edu.tw 通訊埠:3128

|          |      | 取消       | ASUS              | 網路詳情       | 構定       |  |
|----------|------|----------|-------------------|------------|----------|--|
|          |      | 連線速度     |                   |            | 39Mbps   |  |
| 自動連接     |      | 安全性      |                   |            | 無        |  |
| 狀態       | East | IP 位址    |                   | 192.168    | 3.93.227 |  |
| 訊號強度     | a    | PROXY 1  | PROXY 設定          |            |          |  |
| 連線速度     |      | 手動       | 手動~               |            |          |  |
| 安全性      | *    | 主機名稱     | proxy.example.com |            |          |  |
| IP 位址    |      | :61R19   | 8080              |            |          |  |
|          |      | 略過 Proxy | examp             | e.com,myco | mp.tes   |  |
| Proxy 設定 |      | IP設定     | P設定               |            |          |  |
| <b>m</b> |      | DHCP     | DHCP              |            | v        |  |
| F #h     |      | 清除網路     |                   |            |          |  |

4. 輸入" <u>http://www.airitilibrary.com/</u> "網址,會出現帳號密碼輸入,請輸入您註冊的帳號密碼。

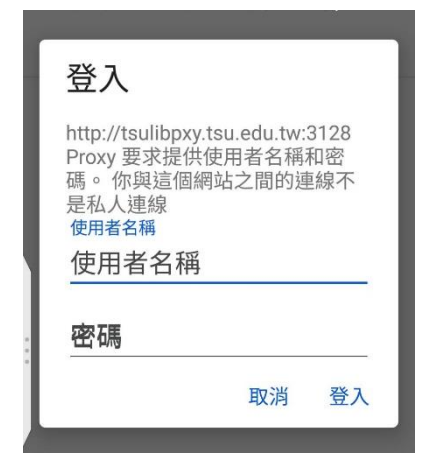

備註:

1.學生要先完成學校帳號密碼申請後,始可使用 Proxy 方式登入。
2.使用完畢後,請務必將【使用 Proxy 伺服器】關閉,即可恢復一般使用。
3.資料來源" https://key.chtouch.com/cv.aspx?p=2150"。